## Solid Edge Lizenzierung

**SOLID EDGE** 

Lizenzierung

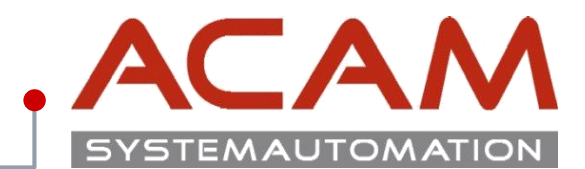

Seite 1

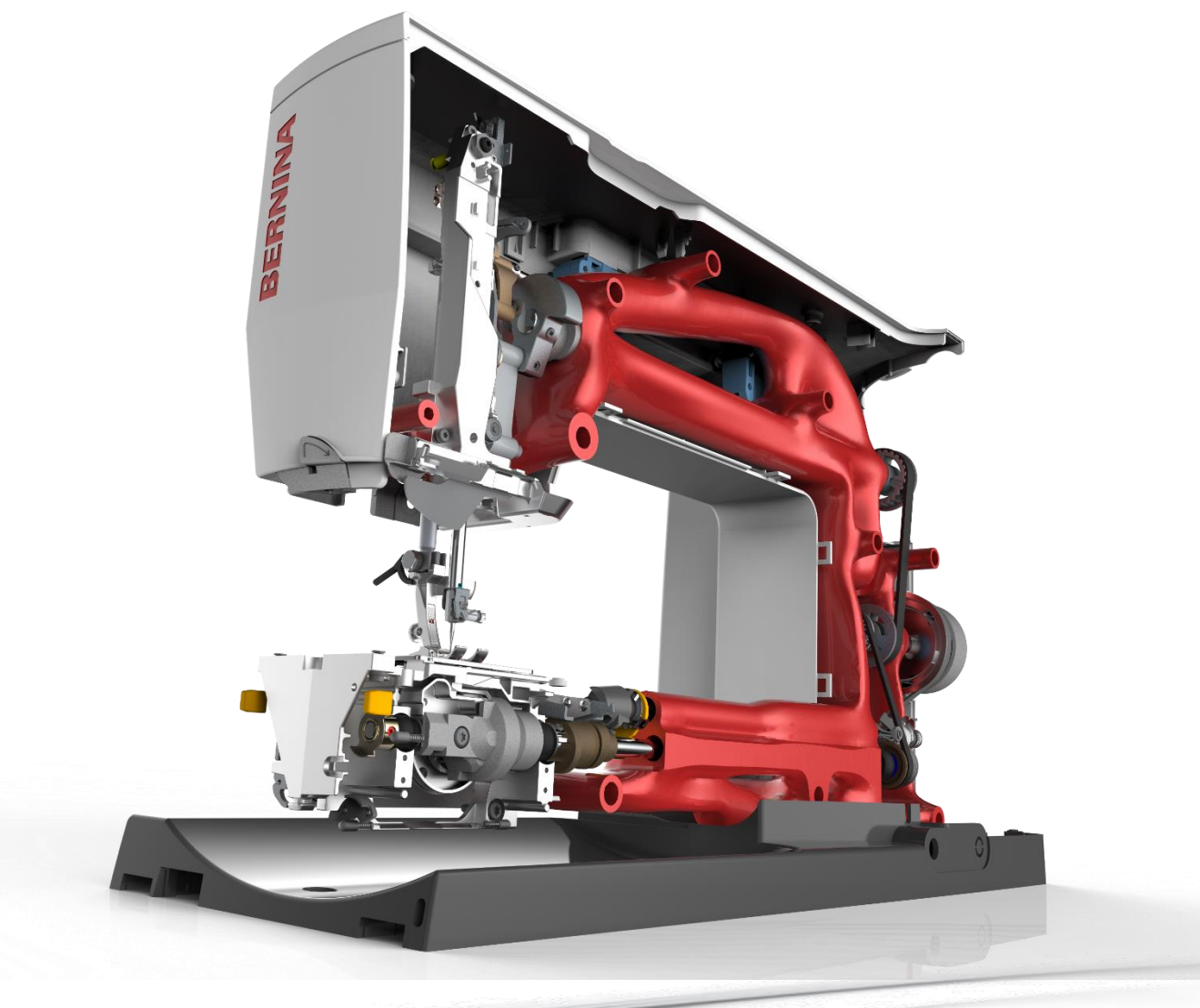

## Voraussetzungen für die Cloud Lizenzierung

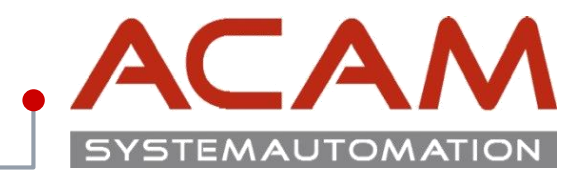

Seite 2

## Voraussetzungen für die Cloud Lizenzierung

- Installiertes Solid Edge ab ST9
- Aktiver Siemens Wartungskunde
- Bestehende Nodelocked Lizenz
- Aktiver Webkey
- Internetverbindung f
  ür An- und Abmeldung
  Eine aufrechte Internetverbindung ist beim Arbeiten mit Solid Edge
  nicht notwendig.

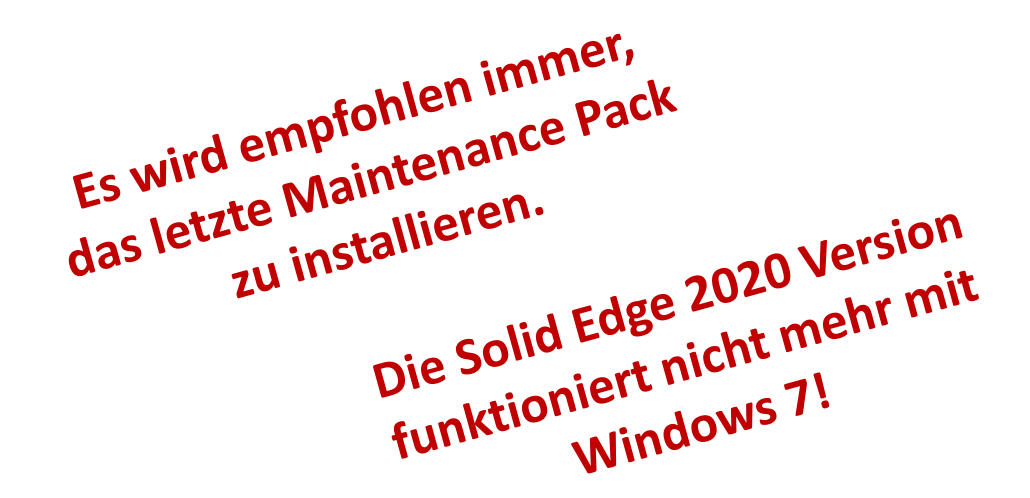

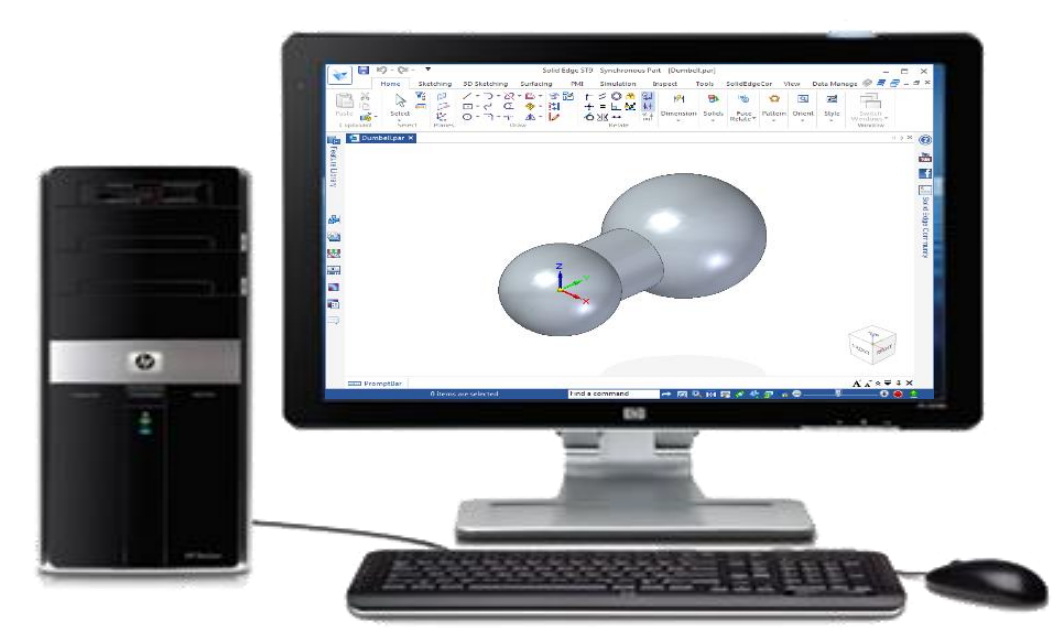

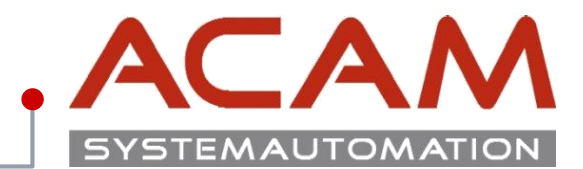

Seite 3

## • Den Punkt **"Cloudaktivierte Lizenz"** auswählen. Diese Ansicht ist vor der Cloudaktivierung!

About Us Products Industry Solutions Partners Training & Support

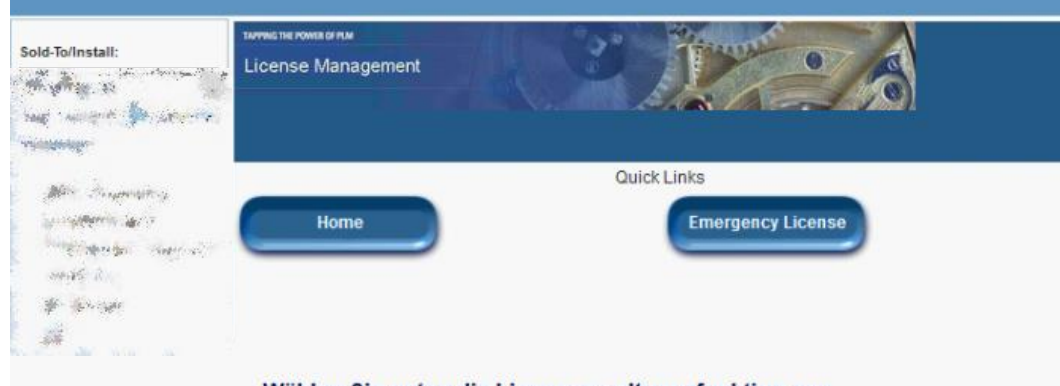

### Wählen Sie unten die Lizenzverwaltungsfunktion aus.

### Notfallkennwörter und Lizenzdateien

Rufen Sie temporäre Kennwörter oder Notfalllizenzdateien für PLM-Softwareprodukte ab. Mit diesen Informationen können Sie Ihre Systeme für einen begrenzten Zeitraum starten. Der für Sie zuständige Kundendienstmitarbeiter wird darüber informiert, dass Sie diesen Service angefordert haben.

#### Konfigurationsbericht

Sold-To/Install

Sold-To/Install-ID an.

Zeigen Sie Lizenzen an, die für bestimmte Standorte und Computer registriert werden müssen.

Zeigen Sie gespeicherte Informationen zu dieser

### Kennwörter und Lizenzdateien

Rufen Sie Kennwörter oder Lizenzdateien für PLM-Softwareprodukte ab.

#### Cloudaktivierte Lizenz

Klicken Sie nier, um die Lizenzierungsmethode von der computergebundenen Methode in die cloudaktivierte Methode zu ändern. Cloudaktivierte Lizenzen erfordern eine Internetverbindung und eine Benutzeranmeldung. Diese Änderung gilt für alle Produkte auf der Sold-To/Install-Liste.

#### Produktaktivierung

Klicken Sie hier, um Ihre Solid Edge-Netzwerklizenzen oder I-Deas-Lizenzen zu aktivieren und zu verwalten.

### Bill-To

Zeigen Sie gespeicherte Informationen zu dieser Bill-To-ID an.

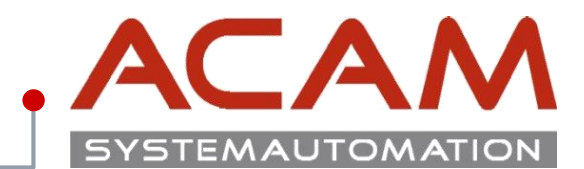

Seite 4

### • Den Wechsel bestätigen

About Us Products Industry Solutions Partners Training & Support

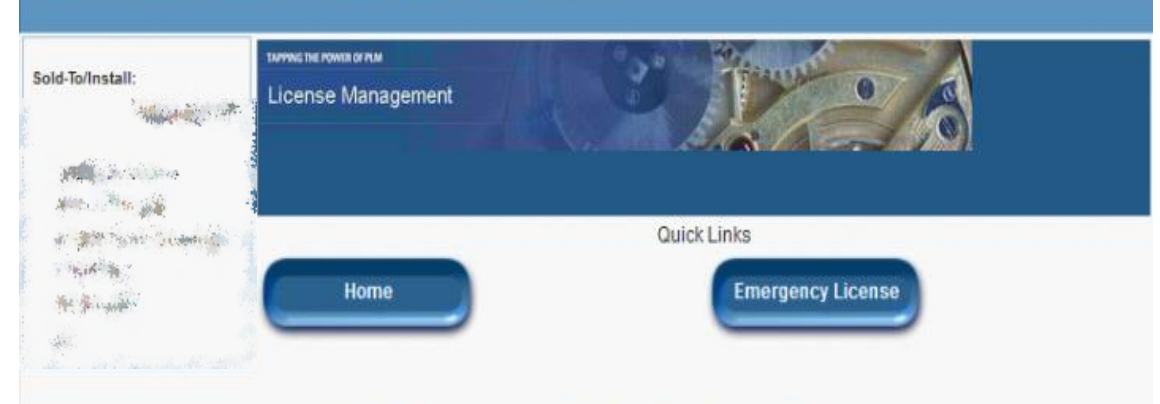

### Wechsel zu cloudaktiviertem Konto bestätigen

Durch Klicken auf Bestätigen ändern Sie Ihre Lizenzierungsmethode in die cloudaktivierte Lizenzierung. Sobald diese Änderung durchgeführt wurde, müssen Sie Produkte zu WebKey-Benutzern hinzufügen, die Ihrer Installation zugewiesen sind. Beim Zuweisen von Produkten haben Sie die Möglichkeit, nach Bedarf neue WebKey-Benutzerkonten zu erstellen.

Sobald Sie auf Bestätigen klicken, um das Konto wieder zur computergebundenen Lizenzierungsmethode zu ändern, müssen Sie sich über Ihren Geschäftspartner oder den für Ihr Kundenkonto zuständigen Vertreter an Siemens wenden.

Wichtiger Hinweis: Nur Produkte mit aktiver Wartung sind für die cloudaktivierte Lizenzierung verfügbar.

Bestätigen

Abbrechen

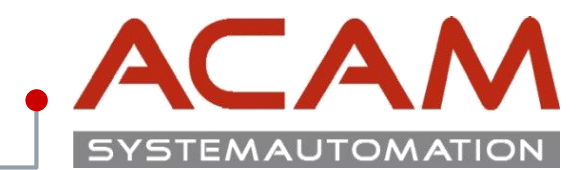

Seite 5

- Die Cloudaktivierung der gewünschten Lizenz zuweisen, mit "Zuweisen zu"
- Die Liste erweitert sich je nach Anzahl der Lizenzen

| id-To/Install:                                                                                                   | License Management      |                   |  |  |
|----------------------------------------------------------------------------------------------------|-------------------------|-------------------|--|--|
| Constant spin                                                                                                    | Quick Links             |                   |  |  |
| and the second second second second second second second second second second second second second second second |                         | Emergency License |  |  |
| na an an an an an an an an an an an an a                                                                         | Home                    | Emergency License |  |  |
| in an an an an an an an an an an an an an                                                                        | Home                    | Emergency License |  |  |
| Not Assigne                                                                                                    | Home<br>Cloudaktivierte | Emergency License |  |  |

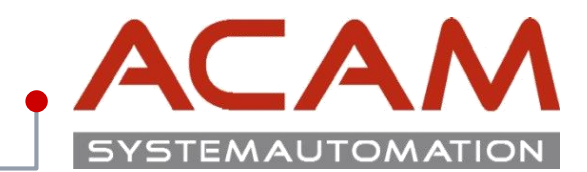

Seite <u>6</u>

- Es können auf eine SoldTo Nummer mehrere User angelegt werden
- Auf dieser Seite kann einer der User mit dem "WebKey auswählen…", für die bestehende SoldTo-Nummer, ausgewählt werden

| old-To/Install:                                                          | TAVING THE ROWING OF MM License Management                                                                                                    |  |  |  |  |
|--------------------------------------------------------------------------|----------------------------------------------------------------------------------------------------|--|--|--|--|
| s almonator<br>Internet automo                                           | Quick Links                                                                                                    |  |  |  |  |
| Carlander II.<br>Versener                                                | Home Emergency License                                                                                                    |  |  |  |  |
| ST                                                                       |                                                                                                    |  |  |  |  |
|                                                                          |                                                                                                    |  |  |  |  |
|                                                                          | Cloudaktivierte Lizenz                                                                                                    |  |  |  |  |
| "SE289: Solid Edg                                                        | Cloudaktivierte Lizenz<br>Classic" diesem WebKey-Benutzer zuweisen WebKey auswählen V Absenden Abbrecher                                                                                                    |  |  |  |  |
| "SE289: Solid Edge<br>To ena                                             | Cloudaktivierte Lizenz<br>Classic" diesem WebKey-Benutzer zuweisen WebKey auswählen V Absenden Abbrecher<br>ble Solid Edge Cloud Enabled licensing, complete the following steps:                                                                                                    |  |  |  |  |
| "SE289: Solid Edge<br>To ena<br>1. With S                                | Cloudaktivierte Lizenz<br>Classic" diesem WebKey-Benutzer zuweisen WebKey auswählen V Absenden Abbrecher<br>ble Solid Edge Cloud Enabled licensing, complete the following steps:<br>blid Edge closed, run the License Utility from the Start menu — Solid Edge — Licensing group.                                                                                                    |  |  |  |  |
| "SE289: Solid Edge<br>To ena<br>1. With S<br>2. In the                   | Classic" diesem WebKey-Benutzer zuweisen <u>WebKey auswählen</u> ✓ Absenden Abbrecher<br>ble Solid Edge Cloud Enabled licensing, complete the following steps:<br>blid Edge closed, run the License Utility from the Start menu → Solid Edge → Licensing group.<br>License Utility, select the option I am Cloud enabled, and then click OK.                                                                                                    |  |  |  |  |
| "SE289; Solid Edge<br>To ena<br>1. With S<br>2. In the<br>When<br>be cor | Classic" diesem WebKey-Benutzer zuweisen <u>WebKey auswählen</u> ✓ Absenden Abbrecher<br>ble Solid Edge Cloud Enabled licensing, complete the following steps:<br>blid Edge closed, run the License Utility from the Start menu → Solid Edge → Licensing group.<br>License Utility, select the option I am Cloud enabled, and then click OK.<br>wer you start Solid Edge, the system will prompt you to log in using your WebKey. To log in, you must<br>nected to the Internet. |  |  |  |  |

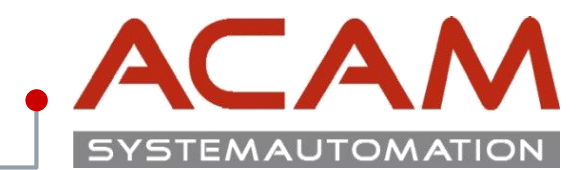

Seite 7

• Auf der nächsten Seite kann der User nochmal gewechselt werden

• mit **"Home"** kommt man auf die Startmaske

| Li Stan Stan           | cense Management | 3 1000            |  |  |
|------------------------|------------------|-------------------|--|--|
| and the state          |                  |                   |  |  |
| aringi<br>Qerofikasion | Quick Links      |                   |  |  |
|                        | Home             | Emergency License |  |  |
|                        |                  |                   |  |  |
|                        |                  |                   |  |  |
|                        | Cloudaktiv       | ierte Lizenz      |  |  |
| Per Kynne              | Cloudaktivi      | ierte Lizenz      |  |  |

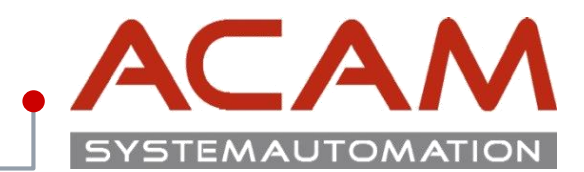

- Die Ansicht des Webportals nach der Cloudaktivierung
- Ein Wiederherstellen der Nodelocked Lizenz, kann jederzeit selbst vorgenommen werden
- Die Lizenz ist jetzt bereit für eine Anmeldung direkt auf ihrem Computer
- Es gibt keine Lizenz Datei!

About Us Products Industry Solutions Partners Training & Support

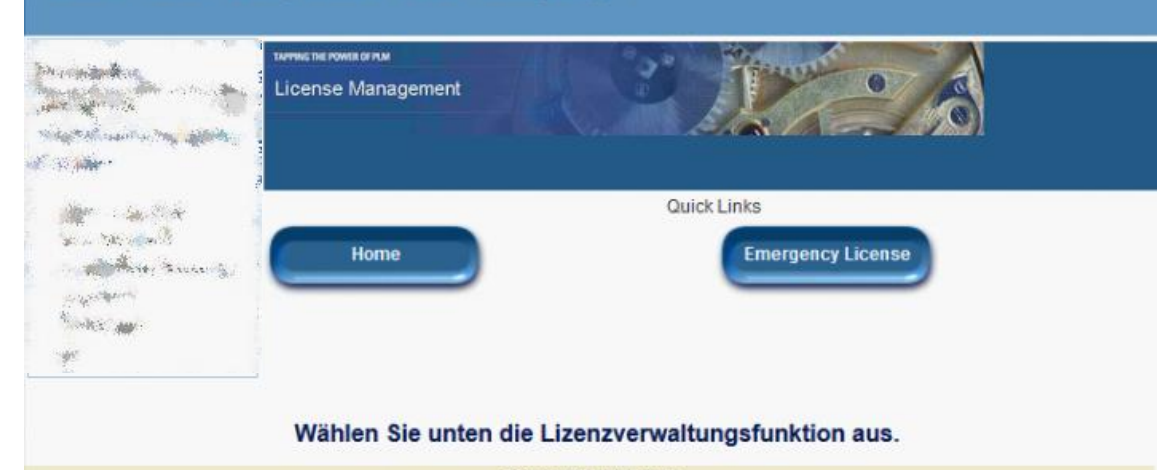

### Cloudaktivierte Lizenz

### Notfallkennwörter und Lizenzdateien

Rufen Sie temporäre Kennwörter oder Notfalllizenzdateien für PLM-Softwareprodukte ab. Mit diesen Informationen können Sie Ihre Systeme für einen begrenzten Zeitraum starten. Der für Sie zuständige Kundendienstmitarbeiter wird darüber informiert, dass Sie diesen Service angefordert haben.

### **Cloudaktivierte Lizenz**

Click here to manage your Cloud Enabled user accounts.

#### **Bill-To**

Zeigen Sie gespeicherte Informationen zu dieser Bill-To-ID an.

### Sold-To/Install

Zeigen Sie gespeicherte Informationen zu dieser Sold-To/Install-ID an.

# **Cloudaktivierung – Solid Edge**

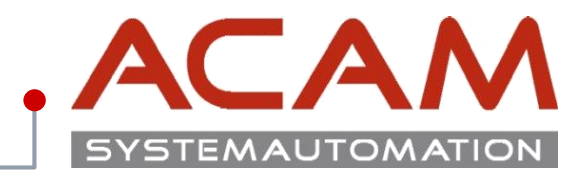

Seite 9

## Über das Windows Startmenü das Solid Edge – Lizenzdienstprogramm starten

• Den Punkt "Ich bin cloud aktiviert" auswählen

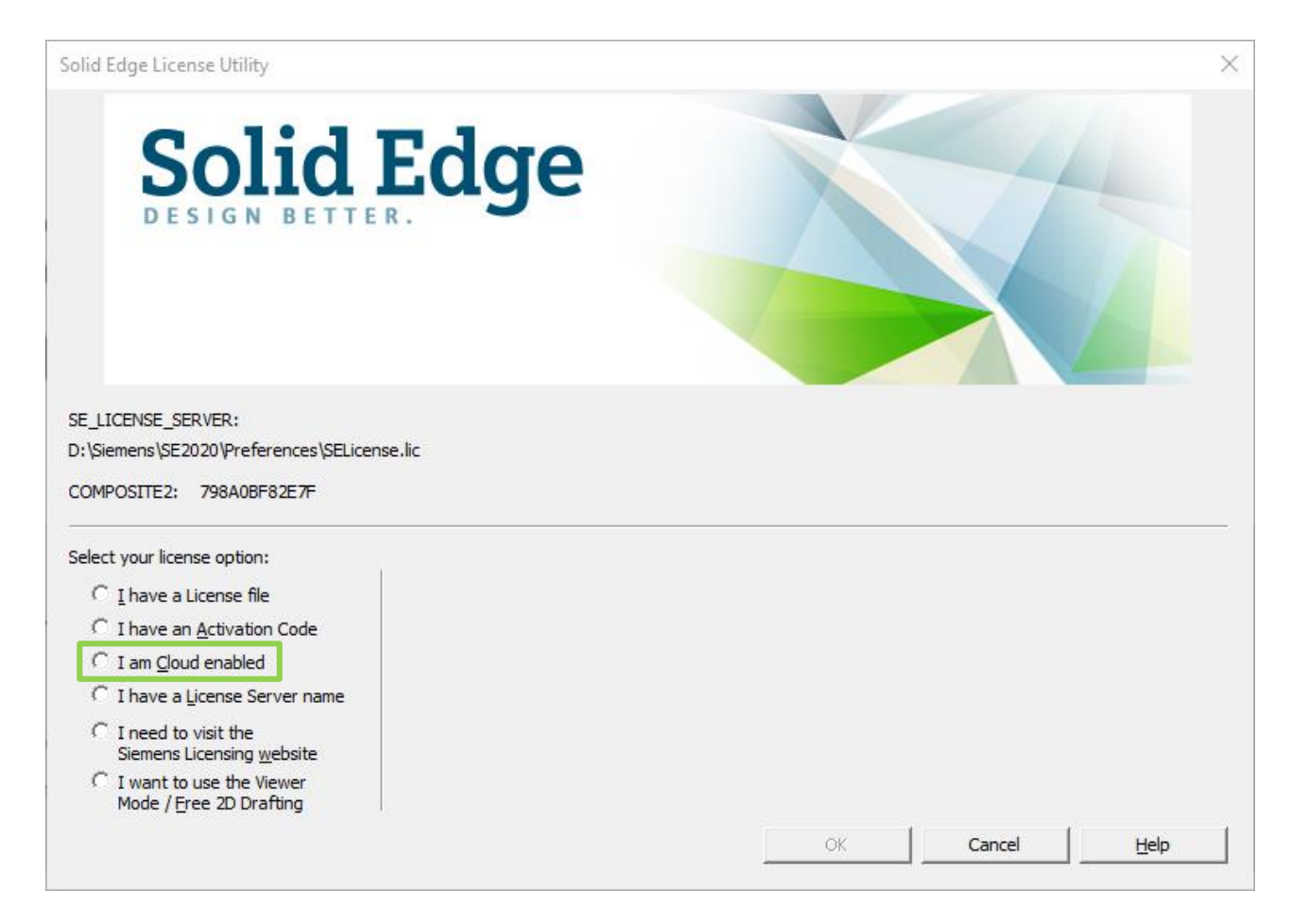

# **Cloudaktivierung – Solid Edge**

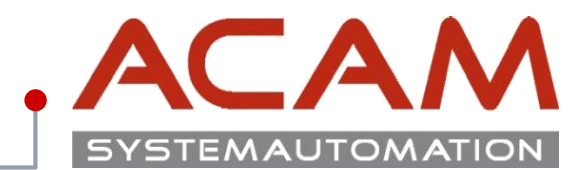

Seite 10

 Username und Kennwort des WebKey-Kontos das f
ür die Umstellung der Lizenz auf Cloud Lizenzierung verwendet wurde eintragen

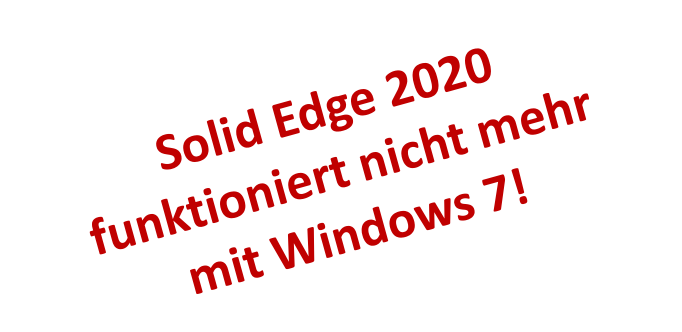

| 🖌 Solid Edge Cloud Gateway - Anmelden                      |              |   |        | ×   |
|------------------------------------------------------------|--------------|---|--------|-----|
| Solid Edge <sup>®</sup>                                    |              |   |        |     |
| WebKey-Konto                                               |              |   |        |     |
| Benutzemame:                                               |              |   |        |     |
| Kennwort:<br>Anmelden<br>Benutzemame nächstes Mal speichem |              |   |        |     |
| Gedankenstütze für Benutzername oder Kennwort.             |              |   |        |     |
|                                                            | Viewer-Modu: | 3 | Schlie | Sen |

# **Cloudaktivierung – Solid Edge**

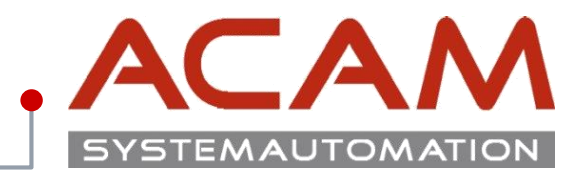

Seite 11

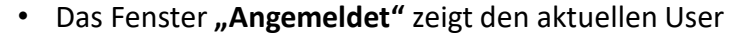

- Dieses Fenster bleibt beim Arbeiten mit Solid Edge immer geöffnet
- Solid Edge-Einstellungen/Präferenzen:
   Speichern: Speichert die Einstellungen in die Cloud Wiederherstellen: stellt die Daten wieder her
   Vorteil: die Einstellungen können zwischen den Arbeitsstationen abgeglichen werden
- Solid Edge-Wartungspaket: Herunterladen: L\u00e4dt das aktuelle Maintenance Pack von Solid Edge vom Server Installieren: installiert das Update

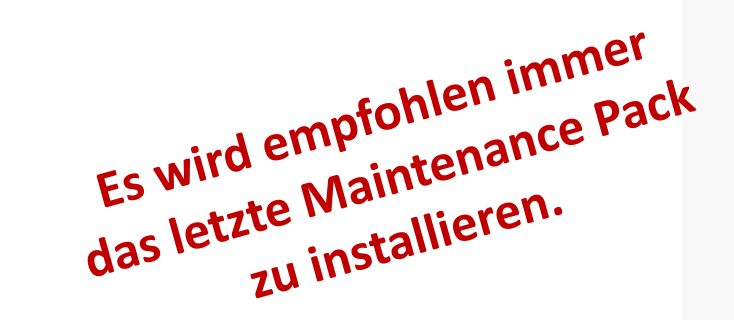

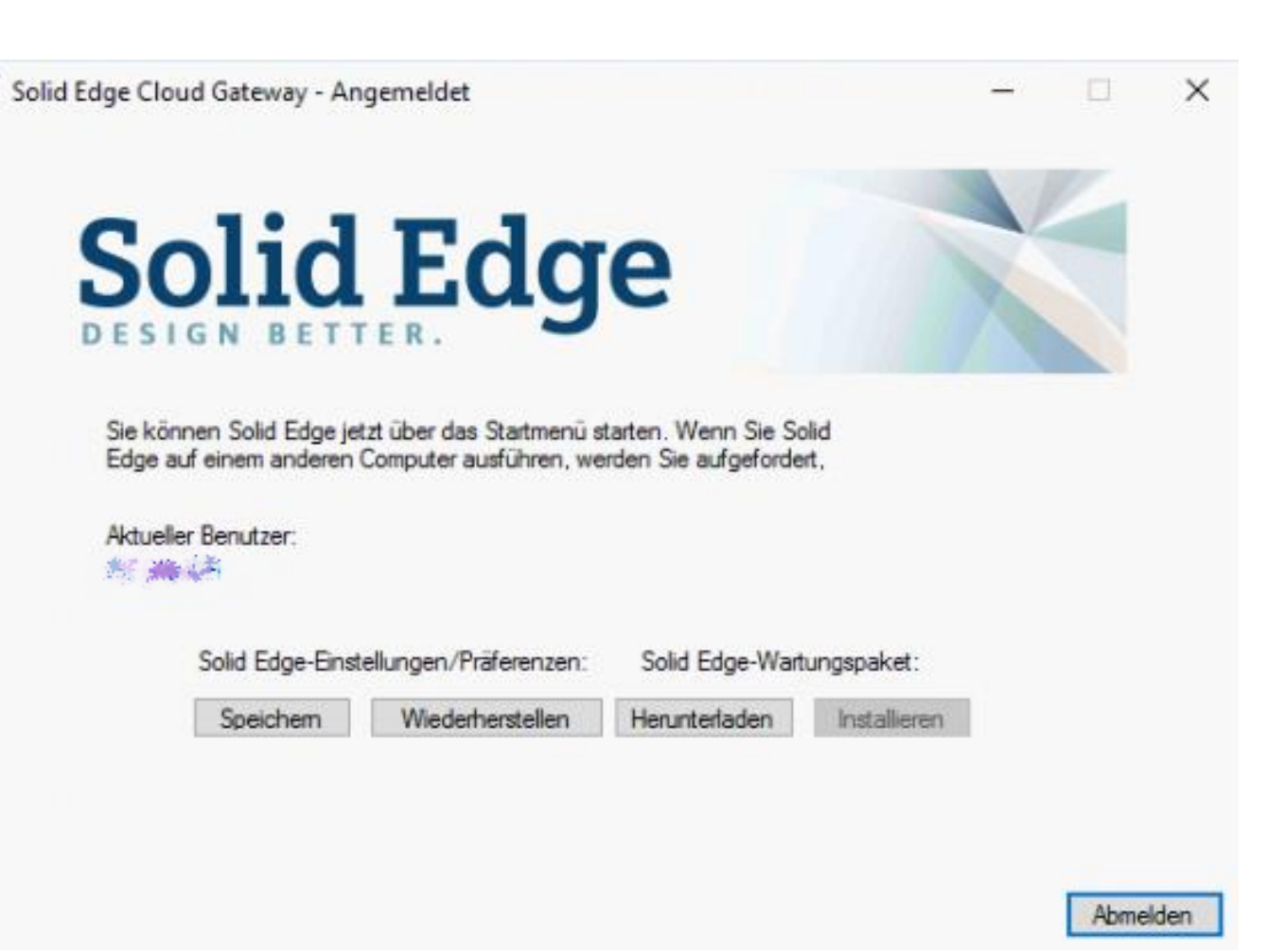